# **Predictive** "Grid"- In-Line Trending

This guide will provide step by step instruction on how to produce trends within an existing report. This option is available to existing metrics. This includes, inspections, observations, safes, unsafe and % safe, to name a few.

This feature also allows you to compare the trends on one screen across multiple metrics and observers/projects/locations/etc...

### **Adding An In-Line Trend**

First navigate to an existing report, observer summary report for example.

- 1. Left click on a single metric (numerical value such as inspections or observations)
- 2. Choose the time frame in which you want to display this trend

| Auditor                | Contact Region | Company            | Is Designate | Inspections | Observations                   | Last Ins       | Percent Safe           |
|------------------------|----------------|--------------------|--------------|-------------|--------------------------------|----------------|------------------------|
| Construction Executive |                | Giant Construction |              | 231         | 1053                           | 04/06/2013     | 0.78                   |
| Giant Construction A   |                | Giant Construction |              | 196         | 657<br>Chan based (Class Count | 05/18/2013     | 0.60                   |
| Bob Hoskins            | South          | Giant Construction |              | 1           | Display Trend Charts           | ruction Admin) | Weekly (12 weeks)      |
| Bill Murray            | South          | Giant Construction |              | 178         | 18526                          | 09/22/2011     | Monthly (12 months)    |
| Bette Midler           | South          | Giant Construction |              | 162         | 15111                          | 02/15/2011     | Quarterly (8 quarters) |
| Adrien Brody           | South          | Giant Construction |              | 146         | 14687                          | 02/25/2013     | Yearly (3 years)       |
| Anjelica Huston        | North          | Giant Construction | V            | 120         | 7484                           | 03/15/2012     | Advanced               |

3. Pop up window will appear

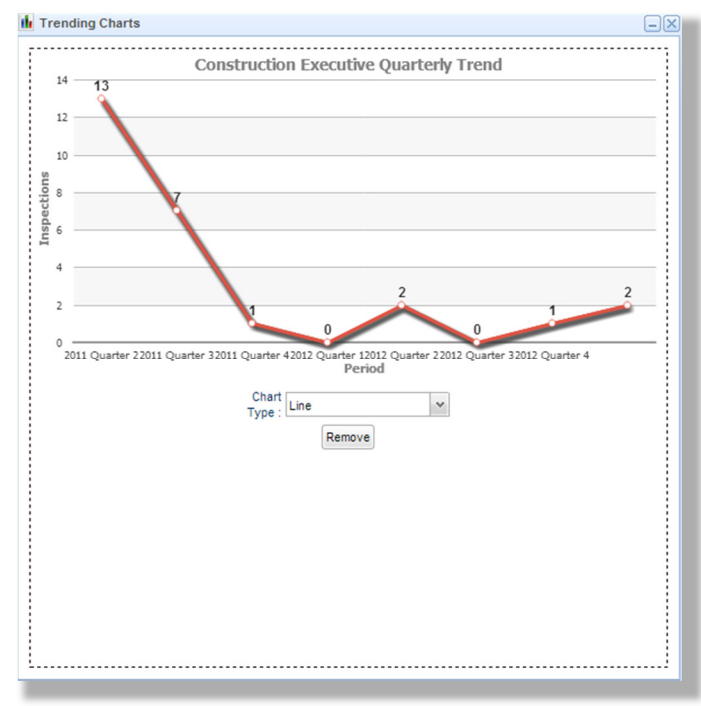

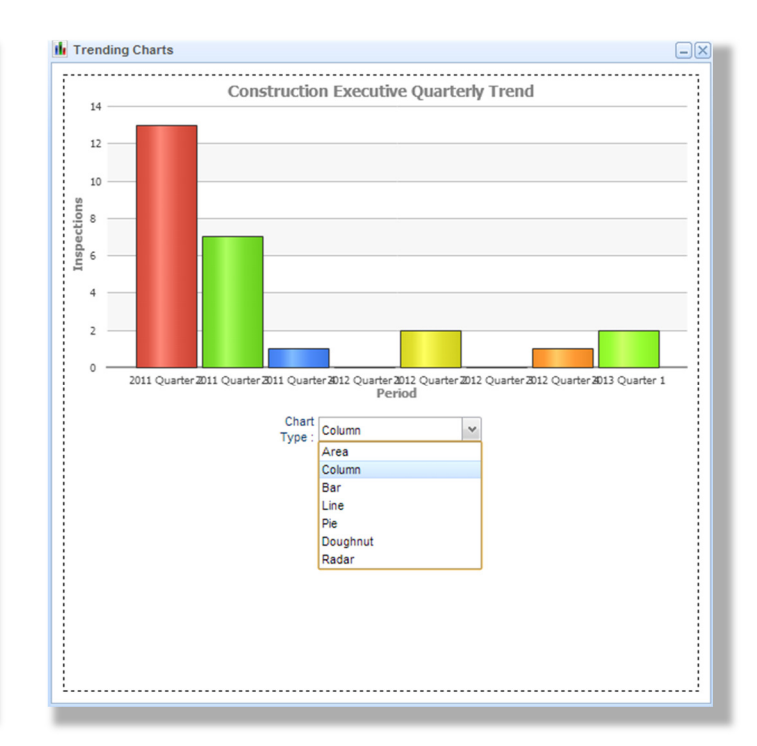

\*Note – You can remove or change the chart type displayed by clicking either "remove" or selecting from the "chart type" drop down beneath the chart

| Prepared/Responsible    | Released Date: 5/24/2013 | Document No PSC-13:009 | Rev A | Page 1 of 2 |  |  |  |  |
|-------------------------|--------------------------|------------------------|-------|-------------|--|--|--|--|
| PSC Implementation Team |                          |                        |       |             |  |  |  |  |
|                         |                          |                        |       |             |  |  |  |  |

#### Uncontrolled When Printed

## Predictive Constructions

### "Grid" - In-Line Trending

#### **Comparing multiples**

- 1. Left click on single metrics; choosing the same time period.
- 2. Click "X" on the pop up window
- 3. Follow Steps 1 and 2 until the desired trends appear.

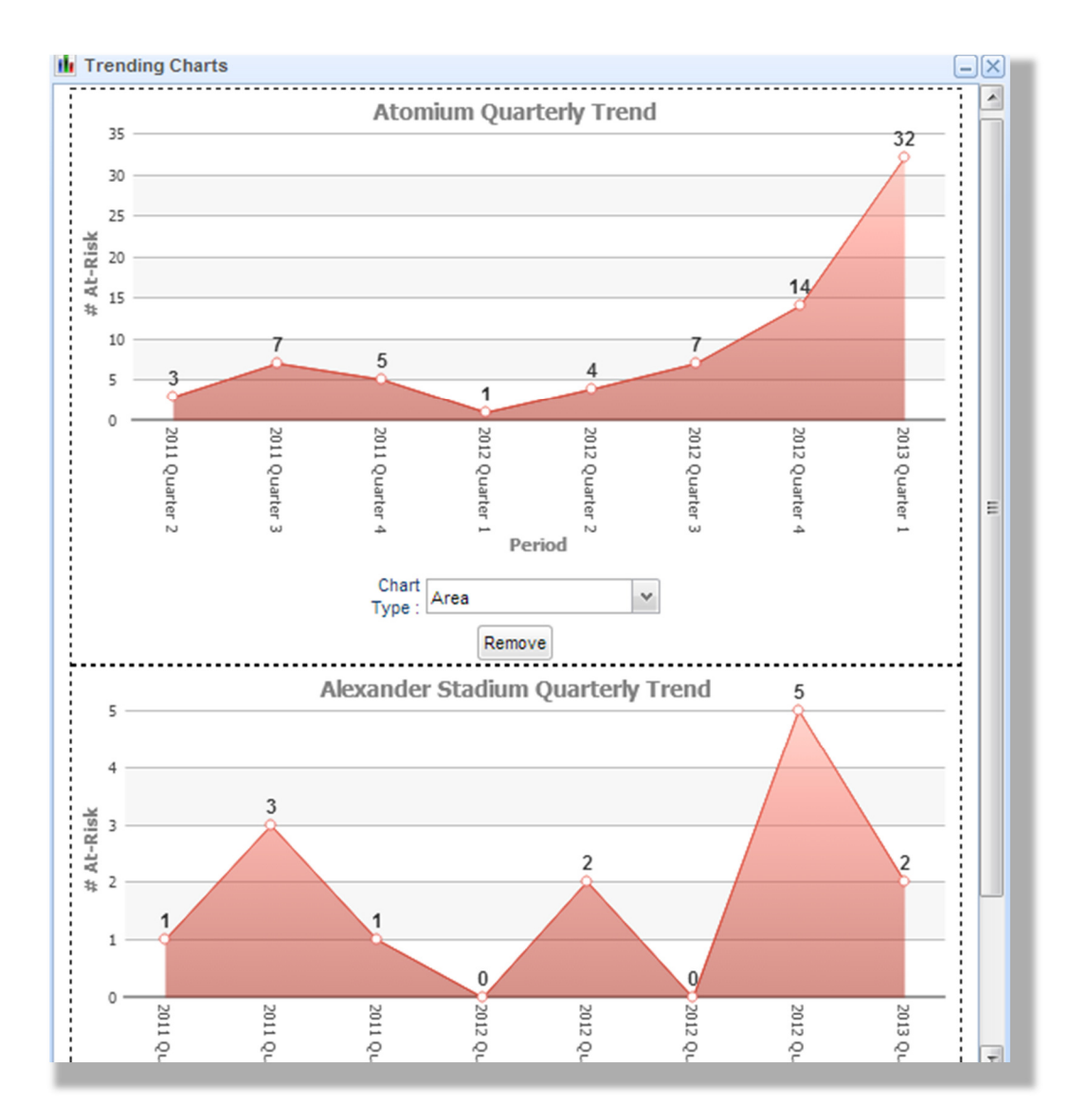

| Prepared/Responsible    | Released Date: 5/24/2013 | Document No PSC-13:009 | <i>Rev</i> A | Page 2 of 2 |
|-------------------------|--------------------------|------------------------|--------------|-------------|
| PSC Implementation Team |                          |                        |              |             |